# PwdIP- Hash – Trial User Manual

#### <u>Step 1</u>: Create user account

a. **Open IE** and create a new account for your own. We have set the default page to our web server, the only thing you need to do is to create your account.

| Welcome and ing | out your acco | ount and pass | word |  |
|-----------------|---------------|---------------|------|--|
| Account:        |               |               |      |  |
| Password:       |               |               |      |  |
|                 |               |               |      |  |

b. Press the "register" button in the page, you will see:

| New User              |       |  |  |
|-----------------------|-------|--|--|
| Creating a new user a | count |  |  |
| Username:             |       |  |  |
| abcd                  | ]     |  |  |
| Password:             |       |  |  |
|                       |       |  |  |
| Verify Password:      |       |  |  |
|                       |       |  |  |
| ••••                  |       |  |  |

c. Press the "Add Account" button now. If successful, you will see:

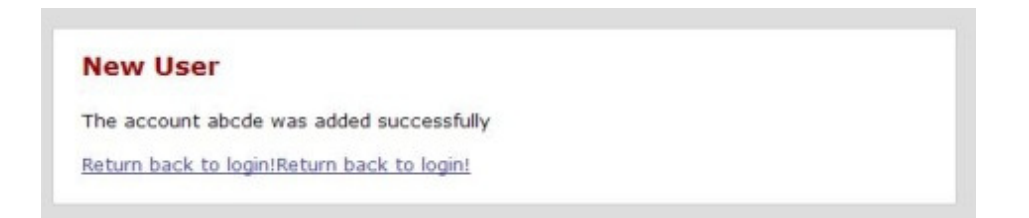

If failed, (e.g. the account name you input has already existed), you will see:

| New     | User            |               |                   |              |  |
|---------|-----------------|---------------|-------------------|--------------|--|
| You acc | count could not | be added. Dup | icate entry 'abcd | e' for key 1 |  |
| Return  | back to login!  |               |                   |              |  |

In either case, you can *click the link and go back to the login page* 

#### Step 2: Login in the account using PwdIP-Hash plug-in

a. Use the account you just created to login, this step we'd like you to experience the plugin program (*see the red X icon in the toolbar*):

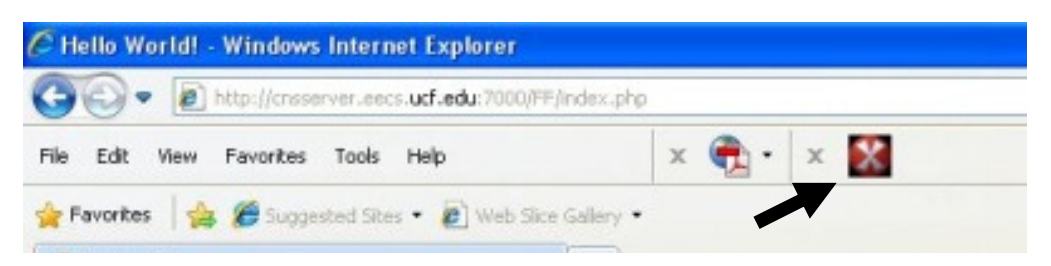

b. Type your account name

| welcome and inp | it your accou | nt and passw | rord |  |  |
|-----------------|---------------|--------------|------|--|--|
| Account:        |               |              |      |  |  |
| abcde           |               |              |      |  |  |
| Password:       |               |              |      |  |  |

c. We use PwdIP-Hash to protect the password entry.

*Click the input area of the password* so that it will get the focus. Then *press F2*, you will see that the *icon in the toolbar will change to green check mark*:

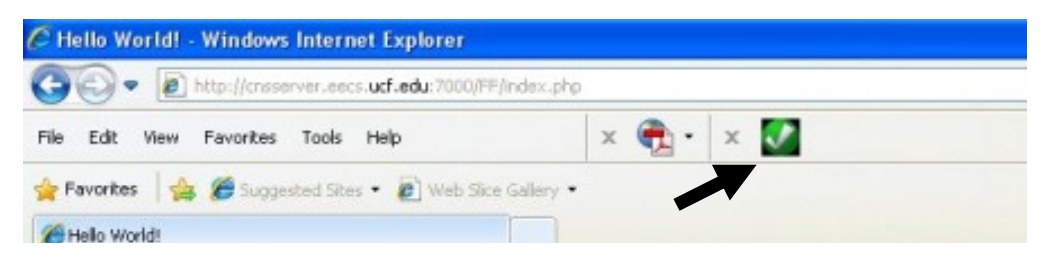

d. The green check mark means that the *plugin is ready* to accept your input password and will encrypted it. Now you can *input your password and click the "login" button*. If successful, you will see:

| Login                                 |            |            |    |  |
|---------------------------------------|------------|------------|----|--|
| Successfully logged in.               |            |            |    |  |
| Logout                                |            | _          |    |  |
| If you want to change password, press | the buttor | : changepw | /d |  |

*Otherwise*, you will see an error page, and you can go back to login page again.

# <u>Step 3</u>: Change Password

We only use PwdIP-Hash during login and not in the initial registration or password change stages.

If you log in successfully in **step 2**, you can change your password now.

a. *Press the "changepwd" button* in the login successful page (as shown above), you will see:

| change passi       |       |  |  |
|--------------------|-------|--|--|
| Old password:      |       |  |  |
| New password:      | 10    |  |  |
| Confirm new passwo | rd:   |  |  |
| change password    | Reset |  |  |

b. Now *change your password* to anything you want, and then *press the "change password" button*. If successful, you will see:

| Change password                    |  |
|------------------------------------|--|
| change password                    |  |
| Successfully change your password. |  |
| Return Home                        |  |

c. Logout

# <u>Step 4</u>: Login in the account using PwdIP-Hash standalone application - "PwdIPHash.exe"

In this step we want you to experience the standalone program.

a. Navigate back to login page. You can find an executable file named "PwdIPHash.exe" in the desktop. Double click to run it, you will see:

| 🔒 PwdlPHash     |              |                |              |       |
|-----------------|--------------|----------------|--------------|-------|
| •               | Pv           | vdI            | PH           | Iash  |
| Domain Name / L |              |                |              | ~     |
| Password :      |              |                |              |       |
|                 | Generate Pas | sword and Copy | to ClipBoard | Clear |
| h               |              |                |              | ]     |

b. You can input the URL (domain name) in the text field or select an existing one from the list (the program can detect the existing valid URLs of IE).

In our experiment, since we only test it in our web server, you just need to select it from the dropdown list (make sure that the login page is in the IE, otherwise it cannot be shown in the list), just like this:

| PwdIPHash                         | wdIPHash                                                                                             |
|-----------------------------------|----------------------------------------------------------------------------------------------------|
| Domain Name / URL :<br>Password : | Conserver.eecs.ucf.edu www.baidu.com www.google.com www.sina.com www.ucf.edu www.ucf.edu www.ucf.edu |
| Generat                           | e Password and Copy to ClipBoard Clear                                                               |

c. After selection, input the password in the password field:

| 🔒 PwdlPHash         |                                        |
|---------------------|----------------------------------------|
| P                   | wdIPHash                               |
| Domain Name / URL : | cnsserver.eecs.ucf.edu 💌               |
| Password :          | •••••                                  |
| Generate            | e Password and Copy to ClipBoard Clear |

d. Then the long button named "*Create Password and Copy to ClipBoard*" is enabled. Press it and if successful, you will get:

| 🖻 PwdlPHash |                                               |
|-------------|-----------------------------------------------|
|             | PwdIPHash                                     |
| Domain Nan  | Successful!                                   |
| Passwo      |                                               |
|             | Generate Password and Copy to ClipBoard Clear |
|             |                                               |

e. Click "OK" button of the message box, then the generated encrypted password has been stored in the clip board. You can paste it into the password field in the login page:

| Welcome and inpu | ut your acco | ount and password | 1               |   |  |
|------------------|--------------|-------------------|-----------------|---|--|
| Account:         |              |                   |                 |   |  |
| abcde            |              |                   |                 |   |  |
| Password:        |              |                   |                 |   |  |
| Ingin Clear      | Undo         | 1                 |                 |   |  |
| lugin clear      | Cut          |                   |                 |   |  |
| f you do not hav | Сору         | please register   | first: register | L |  |
| 1 100 00 101 104 | Dearbox.     | , preuse regiscer | mac. register   |   |  |

d. Then press the "login" button (of course you should input the account name):

| Welcome and inpu | t your accour | it and passw | ord |  |
|------------------|---------------|--------------|-----|--|
| Account:         |               |              |     |  |
| abcde            |               |              |     |  |
| Password:        |               |              |     |  |
| ••••••           | ••••          |              |     |  |
| login clear      |               |              |     |  |

If successful, you can see the login successful page again.